| 6 |  |
|---|--|
|   |  |
|   |  |
|   |  |
|   |  |
|   |  |

고용·산재토탈서비스(https://total.comwel.or.kr)에

접속하여 로그인합니다.

#### 2 [사업장] - [민원접수/신고] 를 선택합니다.

|                 |        |                               |                        | 자주 찾는 서비.      | <u>~</u>                  |   | 토탈서비스                                  | 이용안내서 다운로드            |
|-----------------|--------|-------------------------------|------------------------|----------------|---------------------------|---|----------------------------------------|-----------------------|
| 사업장 /<br>사무대형기관 | 보수층액신고 | <b>문 문</b><br>부과고지 보험료 조<br>회 | 일자리안정자금 관<br>런 신고화면 안내 | 일괄적용사업가사신<br>고 | 문 이 (1)<br>근로자 자격취득신<br>고 | ■ | ■ 이후<br>● ● → →<br>예술인 · 노무제공자<br>취득신고 | 교용보험 노무제공<br>자월보수액 통보 |
| 공지사항            |        |                               |                        | + 알림창          |                           |   |                                        | < > II                |
| new .           |        |                               |                        |                |                           |   |                                        |                       |

3

### 3 [특수형태근로종사자(노무제공자)·예술인] - [고 용(산재)보험 상실(이직)신고]를 선택합니다.

| 지사검색   서식자료실   실무자료실          | I 원격지원                                                |                                            |                                       | <b>(</b> ) 5939                | 로그인연장                               | 로그아웃   대       | 아이페이지   메뉴컴식    | 백 I 사이트맵               |
|-------------------------------|-------------------------------------------------------|--------------------------------------------|---------------------------------------|--------------------------------|-------------------------------------|----------------|-----------------|------------------------|
| ≥근로복지공단<br>고용·산재보험 토탈서비스      |                                                       |                                            |                                       | 사업                             | <u>법장</u> 사                         | 무대행기관          | 의료기관            | 개인                     |
| 사업장, 님 반갑습니다.                 |                                                       | 민원접:                                       | ☆/신고 정보                               | 조회                             | 전자통지                                | 증명원 신청/발급      | 업무상질병판정         | 심사청구                   |
| 민원접수/신고                       | ♠ > 면원접수/신고 > 특                                       | 수형태근로종사자(노무제공)                             | <b>고용(산재)</b><br>해·예술인 > <u>고용(</u> 산 | 보험 상실<br><sup>뗿보험 상실</sup> (이작 | 실(이직) <sup>,</sup><br><sup>선고</sup> | 신고             | 화면인쇄 🕧          | ) 화면인쇄 안내              |
| 일자리안정지원 관련 신고                 | + 마이메뉴 추가 입                                           | !시저장자료 조회                                  |                                       |                                |                                     |                | *는 필수           | 입력 항목입니다.              |
| 보험가입신고                        |                                                       |                                            |                                       |                                |                                     |                |                 |                        |
| 보험변경신고                        | •• 별지 제 <u>22호의</u>                                   | 15                                         |                                       |                                |                                     |                |                 |                        |
| 보험소멸신고                        | • 작성방식 선택 :                                           | 직접입력 ) 역설파                                 | 일 불러오기                                |                                |                                     |                |                 |                        |
| 자격관리                          |                                                       |                                            |                                       |                                |                                     |                |                 |                        |
| 보수신고                          | 1. 고용보험의 상실신고<br>상담(j)에 미리 연락                         | 1를 사실과 다르게 신고할 경외<br>하여 문의 후 신고하여 주시기      | ?(신고 후 정정하는 경<br>  바랍니다.              | 우 포함) 과태료기                     | ·부과됩니다. 어                           | 떠한 사유에 해당하는    | 지 혼동된다면 고용센터    | (국번없이 1350             |
| 보형료신고                         | 상세사유 세부설명                                             |                                            |                                       |                                |                                     |                |                 |                        |
| 보험료 전자고지/납부                   | 2. 신제포함 이역권교<br>3. 보수총액신고된 퇴직                         | 에 어덕지 ㅠ에 '전덕'은 값을 한<br>데 예술인의 보수 수정은 "고용   | · 북시비크/네비군건/<br>종료자 보수총액 수정           | 신고서"를 제출하                      | 시기 바랍니다.                            |                |                 |                        |
| 사무대행업무                        | 4."아직일"이란 원칙적<br>- 사망한 경우: 사망                         | 으로 사업장에서 마지막으로<br>한 날                      | 노무를 제공한 날이며                           | 아래의 경우는 하                      | 당하는 날이 이                            | 직일이 됩니다.       |                 |                        |
| 요양신청                          | - 당해 사업이 폐지 :<br>- (산재보험) 물 이상                        | 도는 종료되어 보험관계가 소득<br>의 사업에 종사하는 특수형태·       | li하는 경우: 당해 사업<br>근로종사자가 주된 사'        | 이 폐지 또는 종료<br>업장이 변경된 경위       | 된 날<br>위주된 사업장 (                    | 변경신청일          |                 |                        |
| 재활신청                          | - (고용보험) 윌 보수<br>이직일: 마지막 3                           | 객이 80만원 미만이 되어 상실<br>4용월(월보수액이 80만원 이상     | (상실코드: 43,노무제공<br>)인 윌 증 가장 최근 윌      | ·자 월보수액의 소<br>)의 마지막 날         | .득기준 미충족)i                          | 하는 경우:         |                 |                        |
| 보형적용제외신고                      | <ul> <li>자격상실말: 이직</li> <li>5. 고용보험 노무제공기</li> </ul>  | 일의 다음 날<br>1 월보수액란의 "해당 왕"에는               | 워칙적으로 이직일이                            | 송하는 월의 월보                      | 수액을 적습니다                            | 나 다 월보수액이 80만~ | 뭐 미만이 되어 상실(상   | 실코드: 43노무              |
| 특수형태근로종사자(노무제공자) ·<br>예술인     | 제공자 월보수액의 :<br>의 월보수액을 적습<br>이 고요보치 제요 거세             | 소득기준 미층족)하는 경우에는<br>니다:<br>기계조조사이 히무카즈/우르비 | 는 마지막 적용월(월보:                         | 수액이 80만원 이상                    | 방인 뭘 중 가장 :                         | 최근 월의 월보수액을    | 적습니다. "전 월"에는 " | ·해당 왈 전 윌<br>의 나스애요 이려 |
| 고용·산재보험관계성립신고                 | 할 필요가 없습니다.                                           | 111-61-1-1-2/11(1-8-1                      | 187711-11-4/ <b>2</b> 0               |                                |                                     | 1121212212     |                 | 24172 87               |
| 고용·산재보험관계변경사항신고               | <ol> <li>* 방과후학교 강사의</li> <li>* 소득합산신청자의 원</li> </ol> | 명부 노무제공계약이 총료된 종<br>불보수액이 80만원 미만인 경우      | 3우에 한하여 80만원대<br>- 상실신고 가능합니다         | 미만 상실신고가능<br>                  | 합니다.(다만, 추                          | 후 상실일자 확인 정정   | (철보)            |                        |
| 고요/사재방법 최도/이지시기고              | 9. 2022. 7. 1.자로 실업<br>라니다                            | 금여 보험료율이 <mark>인상</mark> 됨에 따려             | 바상실일이 2022. 7. 2. <sup>0</sup>        | 이후인 예술인의 경                     | 영우 요물인상 전                           | 후 보수총액을 나누어    | 기간별로 구분하여 신고    | 고하여 주시기 바              |
| 고용(산재)보험상실(이직)신고              |                                                       |                                            |                                       |                                |                                     |                |                 |                        |
| <del>고용보험</del> 단기노무제공내용 확인신고 | 2                                                     |                                            |                                       |                                |                                     |                |                 |                        |
| 고용보험 단기노무제공내용 정정 및<br>취소신고    | 사업장관리번호                                               | 22.2                                       | Q                                     |                                |                                     |                |                 |                        |
| 고용보험 노무제공자 월보수액 통보            | 보험구분 *                                                | 고용보험 🔛 산재보                                 | <u>in</u>                             |                                |                                     |                |                 |                        |
| 고용보험 노무제공자 보수총액신고             | 사업장명칭                                                 |                                            |                                       |                                |                                     |                |                 |                        |
| 고용보험 휴업 등 신고                  | 사무대행기관번호                                              |                                            |                                       | 사무다                            | 행기관명칭                               |                |                 |                        |
| 고용보험 내용 변경신고                  | 하수급인 관리번호                                             |                                            |                                       |                                |                                     |                |                 |                        |
|                               |                                                       |                                            |                                       |                                |                                     |                |                 |                        |

#### 4. [예술인 고용보험] 일반예술인 상실(이직)신고 [전체화면]

|                                                                                                    | 고용(산재)보험                                                                                                    | 험 상실(이직)신                                                                                                    | [고                                                                                                    | 0 3 2 2          | යිස රාසුක් හි පාලි එයි    | 2.5회는 경문 1호   | 2001        | tio Fax    | FE 영문드하시기 바랍니다                     |           |      | 1                     |
|----------------------------------------------------------------------------------------------------|----------------------------------------------------------------------------------------------------|----------------------------------------------------------------------------------------------------|----------------------------------------------------------------------------------------------------|------------------|---------------------------|---------------|-------------|------------|------------------------------------|-----------|------|-----------------------|
| ¶> 면원컵수/성고 > 특                                                                                                    | 수형태근로종시지(노무제공지) · 예술인 > <u>고용(산제)모</u> )                                                                                                    | <u>봉상실(이직)신고</u>                                                                                                    | 회면인해 ① 화면인해 안내                                                                                                    |                  |                           | CT (DE SOLVE) |             | CT - LA    |                                    |           |      |                       |
| + 마이메뉴 주가 온                                                                                                    | 1시저장자료 丕史                                                                                                    |                                                                                                    | ~는 집수업책 왕목입니다.                                                                                                    | 0161             | 乙川三星均合                    | 4104          | 78          | itt.       | 전화변호                               |           |      | 상실시유                  |
| ····별지 제22호의 ·                                                                                                    | 15                                                                                                    |                                                                                                    |                                                                                                    | 50               | TRANK                     | 00            | 28          | 柶          | (이용전화)                             | 상실일       |      |                       |
| · 작성방식 선택 :                                                                                                    | ● 직접명력 ○ 역센파일 불러오거                                                                                                    |                                                                                                    |                                                                                                    |                  |                           |               |             |            |                                    |           | 구분코드 | 구체적시유                 |
| 상당1,00 미리 연락<br>실생시을 세부성함<br>2 산재보험 이직선고 /<br>3 도수총액신고탄 되지<br>4 '이직알'이는 원칙적<br>시장한 경우, 시장한<br>당해 사업이 폐지 5<br>산재보험 도 이상'<br>(고용보험 물 이상'<br>(고용보험 물 이상'<br>(고용보험 도우적으로<br>의 월보수액을 격습니<br>5 고용보험 작품 격습니<br>5 고용보험 작품 건문)<br>백활 필요가 접습니다<br>7 방과우역교 강시의 월<br>8 소득합산선정지의 월<br>9 2022 7, 1자료 성업전<br>비합니다. | 하여 문의 후 신고하여 주시가 비합니다<br>(이 여자 다시 다시 아이들 이 아이들 가 이 아이들 이 수 있는 이 우 신고하여 주시가 비합니다<br>(이 이 이 신 수 수정은 "고용홍료자 보수홍액 수정 신고)<br>으로 시험함에서 마지막으로 노무를 제공한 날아며, 이래<br>() 년<br>2년 홍료되어 보험관계가 소명하는 경우·당해 사업이 패<br>의 시험에 통사하는 특수영태근로통시자가 주된 시험점이<br>책이 봐만된 미만이 되어 상상(상당코드 43 노무제공자 월<br>(용월)별보수맥이 바만된 이상인 월 중 가장 최근 월)의 미<br>일의 다음 날<br>() 월보수역판의 '해당 월 '에는 원칙적으로 아직접이 속해<br>소득가든 미중직하는 경우에는 마지막 적용월)물보수맥이<br>너다<br>기계조통시의 화물치작(유통배송기시 제외), 골프장 캐디 1<br>너<br>너<br>명우 노무제공계약이 홍료된 경우에 안하여 80만원이만 상<br>[보수액이 80만원 미만인 경우 상원신고 가능합니다.<br>7여 보험료들이 인상팀에 따라 상실입이 2022 7.20 우인 | 해당입니다.<br>역 를 제출하시기 비합니다<br>의 경우는 해당하는 것이 이직<br>이 또는 종료된 것<br>! 변경된 경우 주된 시엄장 변리<br>보수액의 소득기준 미중족(하<br>지역 것<br>= 월의 월보수액을 적습니다.<br>I m만원 이상인 월 중 가장 최<br>다동의 경우 고용노동부 장관이<br>(정신고가능합니다.(다만 주우<br>예송인의 경우 요음인성 전수 | 같이 됩니다.<br>경신성업<br>는 경우.<br>간 월보수액이 회관한 미만에 되어 상선(상실코드 43도부<br>근 월)의 월보수액을 적습니다. '전 월'에는 '해당 말' 전 월<br>( 고시엔 기준보수로 보설료가 부과되므로 월보수액을 입<br>상원일제 학인 정정 필요)<br>보수종액을 나누어 기간별로 구분하여 신고하여 주세기 | ·<br>• 신청/<br>위부 | 너 파일 첨부<br>파일 선<br>파일 선   | <u>a</u>      |             |            | 파일(                                | 8         |      | 44                    |
| 사업장관리번호                                                                                                    | Q                                                                                                    |                                                                                                    |                                                                                                    |                  | 0 493                     | 1기는 100MB 이용  | eense       | eun l      |                                    |           |      |                       |
| 보영구분 *                                                                                                    | 🔲 고용보험 🔳 전제보험                                                                                                    |                                                                                                    |                                                                                                    |                  | ○ 심부표                     | · 양은 1개만 업로   | 드기능합        | 니다. 파설     | 이 여러개인 경우 압축하여                     | 영로드 바랍니다. |      |                       |
| 사업장영칭                                                                                                    |                                                                                                    |                                                                                                    |                                                                                                    |                  | <ul> <li>전 점부가</li> </ul> | 는 파양형박 AA     | dex, ppt, ) | és, doc, p | ptx, bit, hwp, zip, rai, aiz, jpg, | joeg pdt  |      |                       |
| 사무대행기관방호                                                                                                    |                                                                                                    | 사무대행기관영청                                                                                                    |                                                                                                    |                  |                           |               |             |            |                                    |           |      |                       |
| 하수금인 관리번호                                                                                                    |                                                                                                    |                                                                                                    |                                                                                                    |                  |                           |               |             |            |                                    |           |      |                       |
| 특수형태근로종사자 직<br>종                                                                                                    |                                                                                                    |                                                                                                    |                                                                                                    |                  |                           |               |             |            | 입시저장 신고자료                          | 39        |      | <b>초</b> 21 <u></u> 野 |

| 고용(산재)보험 상실(이직)신고                                               |      |             |
|-----------------------------------------------------------------|------|-------------|
| ♠ > 민원접수/신고 > 특수형태근로종사자(노무제공자) · 예술인 > <u>고용(산재)보험 상실(이작)신고</u> | 화면인쇄 | ① 화면인쇄 안내   |
| + 마이메뉴 추가 임시저장자료 조회<br>●● 별지 제22호의 15                           | *는 1 | 필수입력 항목입니다. |
| ·작성방식 선택: 💿 직접입력 🔿 액셀파일 불러오기                                    |      |             |

고용보험 상실신고 작성방식을 선택합니다.

[직접입력]방식은 민원인이 직접 입력합니다. [엑셀
 파일 불러오기]는 [샘플파일 다운로드] 를 통해 다운
 로드한 엑셀파일형식에 신고 내용을 입력한 후, [엑
 셀파일 불러오기] 를 이용하여 업로드 하는 신고방
 식으로, 다수의 인원을 신고할 때 용이합니다.

#### 5 사업장 관리번호를 선택합니다.

사업장 관리번호 돋보기 버튼을 이용하여 신고대
 상 사업장 관리번호를 선택하면, 기 신고된 대상
 사업장 정보가 자동으로 입력됩니다.

| 사업장관리번호          | Q             | 사업장 정!  | 보조회  |      |      |             |             |         |
|------------------|---------------|---------|------|------|------|-------------|-------------|---------|
| 보험구분 *           | 🛛 고용보험 🔛 산재보험 | Q       |      |      |      |             |             |         |
| 사업장명칭            | 예술인           | · 관리(개) | 小번호  |      |      |             |             | Q ক্ষ   |
| 사무대행기관번호         |               | 선택      | 관리번호 | 사업장명 | 대표자명 | 고용<br>사업장상태 | 산재<br>사업장상태 | 관리지사    |
| 하수급인 관리번호        |               | 선택      |      |      |      | 정상          | 적용제외        | 서울특수형태근 |
| 특수형태근로종사자 직<br>종 |               |         |      |      |      |             |             |         |

- ◆ 기타: 고용보험 비적용
- ◈ 기간만료에 의한 이직:계약기간 만료, 공사 종료
- 는 계약 파기
- ◇ 자진이직: 개인사정으로 인한 자진퇴사, 사업장 이전 근로조건 변동 임금체불 등으로 자진퇴사
   ◇ 사업장 사정과 피보험자(예술인)의 귀책사유에 의한 이직: 폐업·도산(예정포함),공사 중단, 경영상 필요 또는 회사 불황으로 인원감축 등에 의한 퇴사(해고·권고사직·계약파기 포함), 피보험자의 귀책사유에 의한 징계해고,권고사직 또
- [상실사유 구분코드]

※ (예시) 노무제공 종료일/상실일: 1월31일/2월1일 , 1월30일/1월31일

'상실일'에는 자격상실 사유(해당 사업장에서의 이직 또는 노무제공 종료, 사망 등)가 발생한 날의 다음 날을 적습니다.

|    |        |    | 보험 | 구분   |                |              |      |       |
|----|--------|----|----|------|----------------|--------------|------|-------|
| ㅋ번 | 주민등록번호 | 성명 | 78 | 사재   | 전화번호<br>(이동전화) | 사실일          | 1    | 상실사   |
|    |        |    | -0 | 2.14 |                | OEE          | 구분코드 | 구체적사유 |
| 1  | 검색     |    | ~  |      |                | 2022-10-24 🕅 |      |       |

# '<u>검증을 완료했습니다</u>.' 팝업을 확인합니다.(다른 문구가 뜬다면 주민등록번호 확인요망)

## 6 '+' 버튼을 눌러 행 추가 후, <u>주민등록번호 입력 후 '검색' 버튼을 클릭</u>하고

#### 4. [예술인 고용보험] 일반예술인 상실(이직)신고

#### (2022년 기준경비율: 25%, 2021년 기준경비율: 20%)

#### • **보수총액**은 계약금액에서 비과세 소득 및 경비를 제외한 금액입니다.

| 1 |            | 8이어 네킹 답포트이는 3 | 수 1회 접수에 1,000년 이야도 접도로야 |        |           |          | +            |   |
|---|------------|----------------|--------------------------|--------|-----------|----------|--------------|---|
|   |            |                | 고용보험                     |        |           |          |              |   |
|   |            |                | 상실사유                     |        |           | 예술인      |              |   |
|   | 상실일        | 구분코드           | 구체적사유                    | 기타상세사유 | 해당년도 보수총액 | 전년도 보수총액 | 보수총액<br>구분신고 | C |
|   | 2022-07-12 | 계약기간 만료, 공사 종  | 01근로계약 또는 문화예술용역         |        |           |          | 입력           |   |

'해당년도 보수총액'에는 이직일(마지막 용역제공일)이 속하는 연도의 사업장에서 발생한 연간 보수 총액을 적되, '전년도 보수총액'란은 보수총액신고를 하지 않은 경우만 적습니다.

#### 4. [예술인 고용보험] 일반예술인 상실(이직)신고

▲ 에세야세요 이용하여 대한 여름도치는 경우 → 저소에 → >>> 이치를 여름도치 나가 바랍니다.

 8
 대상자 1명의 입력을 마친 후에 신고대상이 더 있다면 '+ ' 버튼을 눌러 계속 입력(
 6
 반복)합니다.

 모든 입력이 끝난 후, [임시저장] 및 [신고자료 검증]을 클릭하여 오류발생여부를 확인합니다.
 오류

 가 없는 경우, [접수] 버튼을 눌러 신고를 마칩니다.

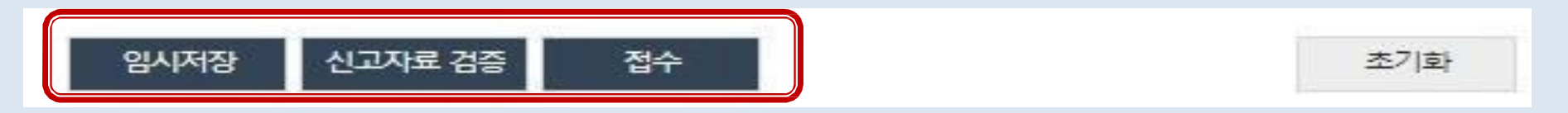

• 신고자료 검증 시 아래와 같이 '연도 중 요율변경 보수총액 구분신고 대상입니다' 뜨는 경우에는,

보수를 기간별로 구분하는 '보수총액구분신고'를 병행합니다.( 9, 10 참조)

| ① 엑실 | 넬양식을 이용하여 대량 업로드하는 경우 1회 접수     | ≤에 1,000건 이하로 업로드하/ | 시 <mark>기 바랍니다</mark> . |    |    |             |                  | +          | -   |
|------|---------------------------------|---------------------|-------------------------|----|----|-------------|------------------|------------|-----|
|      |                                 |                     |                         | 보험 | 구분 |             |                  |            |     |
| 연번   | 오 <mark>류</mark> 내역(신고자료검증결과) * | 주민등록번호              | 성명                      | 고용 | 산재 | 전화번<br>(이동전 | <u>1호</u><br>1화) | 상실일        |     |
| 1    | - 연도 중 요율변경 보수층액 구분신고 대상입니다.    | 검색                  |                         |    |    |             | -                | 2022-07-12 | 계약기 |

.

① 엑셀양식을 이용하여 대량 업로드하는 경우 1회 접수에 1,000건 이하로 업로드하시기 바랍니다.

- 신고자료 검증 시 아래와 같이 '연도 중 요율변경 보수총액 구분신고 대상입니다' 뜨는 경우,
   보수를 기간별로 구분하는 '보수총액구분신고'를 병행합니다.
  - 보수총액 기재 칸 옆, 보수총액구분신고 아래에 있는 '입력 '버튼 을 클릭합니다.

| -          |               | PL Notified All Annual Contractions | THE SPECIAL SPEC |            |                         |              |   |
|------------|---------------|-------------------------------------|------------------|------------|-------------------------|--------------|---|
|            |               | 고용보험                                |                  |            |                         |              |   |
|            |               | 상실사유                                |                  |            | 예술인                     |              |   |
| 상실일        | 구분코드          | 구체적사유                               | 기타상세사유           | 해당년도 보수총액  | 전년도 보수 <mark>총</mark> 액 | 보수총액<br>구분신고 | 0 |
| 2022-07-12 | 계약기간 만료, 공사 종 | 01근로계약 또는 문화예술용역                    |                  | 25,000,000 | 25,000,000              | 입력           |   |

.

| 셀양식을 이용                                                                                                    | 하여 대량 업로드하는 경                                                                                                    | I우 1회 접수에 1,000건 이하르 업로                                                                                               | 드하시기 바랍니다.                                                                                            |                                                                                                    |                                                       | +                                                       |
|----------------------------------------------------------------------------------------------------|----------------------------------------------------------------------------------------------------|----------------------------------------------------------------------------------------------------|----------------------------------------------------------------------------------------------------|----------------------------------------------------------------------------------------------------|-------------------------------------------------------|---------------------------------------------------------|
|                                                                                                    |                                                                                                    | 고용보                                                                                                    | 친험                                                                                                    |                                                                                                    |                                                       |                                                         |
| 산식익                                                                                                    |                                                                                                    | 상실사유                                                                                                    |                                                                                                    |                                                                                                    | 예술인                                                   | 114 - + 01                                              |
| OLL                                                                                                    | 구분코드                                                                                                    | 구체적사유                                                                                                    | 기타상세사유                                                                                                | 해당년도 보수총액                                                                                                    | 전년도 보수총액                                              | 모두동액<br>구분신고                                            |
| 2-07-12                                                                                                    | 계약기간 만료, 공사 종                                                                                                    | 01근로계약 또는 문화예술용역                                                                                                    | *                                                                                                    | 25,000,000                                                                                                    | 25,000,000                                            | 입력                                                      |
| 도 중 요율법                                                                                                    | 변경 사업장 보수종역                                                                                                    | i 구분 신고 팝업                                                                                                    |                                                                                                    |                                                                                                    |                                                       |                                                         |
|                                                                                                    |                                                                                                    |                                                                                                    |                                                                                                    |                                                                                                    |                                                       |                                                         |
| 1. 근로자의 지<br>간과 요율 1<br>2 '연도 중 요<br>우 '고용종의<br>3. 전년도 보イ<br>바랍니다.                                                           | ŀ격상실 신고 시 해당연!<br>변경후 기간으로 각각 구<br>율변경 사업장 보수총액<br>로자 보수총액 수정신고?<br>► <mark>총액의 경우 보수총액신</mark>                           | E(보수총액 신고 전인 경우 전년도<br>분하여 신고합니다.<br>구분 신고' 개별 팝업화면으로 저장<br>로 접수하시기 바랍니다.<br>[고를 완료한 사업장은 입력한 보수                      | 포함)에 사업장의 연도 중 요율<br>한 내역은 자격상실신고 접수:<br><b>- 로 정산되지 않으니, 수정이 풀</b>                                   | 을 변경이 있는 경우, 근로자<br>와 동시에 접수완료되오니<br>필요할 경우 '고용중료자 보                                                                       | 의 보수총액을 요율<br>해당 내역의 수정이<br>수 <mark>총액 수정신고</mark> ·로 | 을 변경전 기<br>이 필요한 경<br>: <mark>접수하시기</mark>              |
| 1. 근로자의 지<br>간과 요음<br>2. 연도 중 요<br>우 '고용종<br>3. 전년도 보석<br>바랍니다.                                                              | 가격상실 신고 시 해당연<br>변경후 기간으로 각각 구<br>율변경 사업장 보수총액<br>로자 보수총액 수정신고?<br>*총액의 경우 보수총액신<br>고용보험                                  | E(보수총액 신고 전인 경우 전년도<br>분하여 신고합니다.<br>구분 신고' 개별 팝업화면으로 저장<br>로 접수하시기 바랍니다.<br><b>!고를 완료한 사업장은 입력한 보수</b>               | 포함)에 사업장의 연도 중 요율<br>1한 내역은 자격상실신고 접수!<br>- <mark>도 정산되지 않으니, 수정이 풀</mark><br>요율 변경일                  | 을 변경이 있는 경우, 근로자<br>와 동시에 접수완료되오니<br>필요할 경우 '고용종료자 보<br>2021.07.01. 🛗                                                      | 의 보수총액을 요율<br>해당 내역의 수정이<br>수 <mark>총액 수정신고'로</mark>  | 울 변경전 기<br>이 필요한 경<br>: <mark>접수하시기</mark>              |
| 1. 근로자의 지<br>간과 요율 1<br>2 '연도 중 요<br>우 '고용종함<br>3. 전년도 보석<br>바랍니다.<br>보험구분                                                   | P격상실 신고 시 해당연<br>변경후 기간으로 각각 구<br>율변경 사업장 보수총액<br>로자 보수총액 수정신고?<br>★총액의 경우 보수총액산<br>고용보험                                  | E(보수총액 신고 전인 경우 전년도<br>분하여 신고합니다.<br>구분 신고 <sup>,</sup> 개별 팝업화면으로 저장<br>로 접수하시기 바랍니다.<br>민고를 완료한 사업장은 입력한 보수          | 포함)에 사업장의 연도 중 요율<br>양한 내역은 자격상실신고 접수:<br>으로 정산되지 않으니, 수정이 펼<br>요율 변경일<br>변경후기간                       | 을 변경이 있는 경우, 근로자<br>와 동시에 접수완료되오니<br>별요할 경우 '고용중료자 보<br>2021.07.01. 面                                                      | 의 보수총액을 요물<br>해당 내역의 수정이<br>수총액 수정신고·로<br>보수총액        | 을 변경전 기<br>이 필요한 경<br>: <b>접수하시기</b>                    |
| 1. 근로자의 지<br>간과 요울 1<br>2 '연도 중 요<br>우 '고용종화<br>3. 전년도 보수<br>바랍니다.<br>2021.06.18                                             | P격상실 신고 시 해당연<br>변경후 기간으로 각각 구<br>율변경 사업장 보수총액<br>로자 보수총액 수정신고<br>*총액의 경우 보수총액산<br>고용보험<br>Ⅲ ~ 2021.06.30                 | E(보수총액 신고 전인 경우 전년도<br>분하여 신고합니다.<br>구분 신고' 개별 팝업화면으로 저장<br>로 접수하시기 바랍니다.<br>민고를 완료한 사업장은 입력한 보수<br>보수총액<br>1,649,746 | 포함)에 사업장의 연도 중 요율<br>장한 내역은 자격상실신고 접수:<br>로 정산되지 않으니, 수정이 평<br>요율 변경일<br>변경후기간<br>5 원 2021.07.01. (1) | 을 변경이 있는 경우, 근로자<br>와 동시에 접수완료되오니<br>별요할 경우 '고용종료자 보<br>2021.07.01. 🗰                                                      | 의 보수총액을 요율<br>해당 내역의 수정이<br>수총액 수정신고·로<br>보수총액        | 을 변경전 기<br>이 필요한 경<br>: 접수하시기<br>3,350,254 원            |
| 1. 근로자의 지<br>간과 요음<br>2 '연도 중 요<br>우 '고용종<br>3. 전년도 보석<br>바랍니다.<br>역업구분<br>2021.06.18.<br>역업구분                               | P격상실 신고 시 해당연<br>변경후 기간으로 각각 구<br>율변경 사업장 보수총액<br>로자 보수총액 수정신고<br>* <b>총액의 경우 보수총액신</b><br>고용보험<br>@ ~ 2021.06.30<br>고용보험 | E(보수총액 신고 전인 경우 전년도<br>분하여 신고합니다.<br>구분 신고' 개별 팝업화면으로 저장<br>로 접수하시기 바랍니다.<br>고를 완료한 사업장은 입력한 보수<br>보수총액<br>1,649,746  | 포함)에 사업장의 연도 중 요율<br>한 내역은 자격상실신고 접수:<br>로 정산되지 않으니, 수정이 평<br>요율 변경일<br>변경후기간<br>5 원 2021.07.01. (1)  | 을 변경이 있는 경우, 근로자<br>와 동시에 접수완료되오니<br><mark>필요할 경우 '고용종료자 보</mark><br>2021.07.01. 🗰<br>2022.07.01. 🗰                        | ·의 보수총액을 요될<br>해당 내역의 수정이<br>수총액 수정신고'로<br>보수총액       | 을 변경전 기<br>이 필요한 경<br>: 접수하시기<br>3,350,254 원            |
| 1. 근로자의 지<br>간과 요음 1<br>2. 연도 중 요<br>우 '고용종료<br><b>의 전년도 보석</b><br>바랍니다.<br>4<br>참구분<br>2021.06.18<br>4<br>참구분<br>2021.06.18 | P격상실 신고 시 해당연<br>변경후 기간으로 각각 구<br>율변경 사업장 보수총액<br>로자 보수총액 수정신고?<br><b>*총액의 경우 보수총액신</b><br>고용보험                           | E(보수총액 신고 전인 경우 전년도<br>분하여 신고합니다.<br>구분 신고·개별 팝업화면으로 저장<br>로 접수하시기 바랍니다.<br>민고를 완료한 사업장은 입력한 보수<br>보수총액<br>1.649,746  | 포함)에 사업장의 연도 중 요물<br>1한 내역은 자격상실신고 접수:<br>                                                            | 변경이 있는 경우, 근로자<br>와 동시에 접수완료되오니<br><mark>결요할 경우 '고용중료자 보</mark><br>2021.07.01. (해)<br>~ 2021.12.31. (해)<br>2022.07.01. (해) | ·의 보수총액을 요물<br>해당 내역의 수정이<br>수총액 수정신고'로<br>보수총액<br>23 | 을 변경전 기<br>이 필요한 경<br>(1) <b>접수하시기</b><br>(3) 350,254 원 |

• 연도 중 요율변경 사업장 보수총액 구분 신고 팝업에서 기간별 보수를 입력합니다.

#### 4. [예술인 고용보험] 일반예술인 상실(이직)신고

10

|                                                                            |                                                                                                    |                                                                                                    |                                                                                                 |                                                                                            |                                                                                     | ſ                                                                |              |                  |
|----------------------------------------------------------------------------|----------------------------------------------------------------------------------------------------|----------------------------------------------------------------------------------------------------|-------------------------------------------------------------------------------------------------|--------------------------------------------------------------------------------------------|-------------------------------------------------------------------------------------|------------------------------------------------------------------|--------------|------------------|
| 지사검색   서식자료실   실무자료실                                                       | 원격지원                                                                                                    |                                                                                                    |                                                                                                 | ۹                                                                                          | 6939   CER20                                                                        | 연장 1 로그아웃 대                                                      | 아이페이지   메뉴검식 | 백 I 사이트맵         |
| <sup>[2</sup> 근로복지공단<br>고용·산재보험 토탈서비스                                      |                                                                                                    |                                                                                                    |                                                                                                 |                                                                                            | 사업장                                                                                 | 사무대행기관                                                           | 의료기관         | <mark>개</mark> 인 |
| [사업장] 님 반갑습니다.                                                             |                                                                                                    |                                                                                                    | 민원접수/신고                                                                                         | 정보조회                                                                                       | 전자통지                                                                                | 증명원 신청/발급                                                        | 업무상질병판정      | 심사청구             |
| 마이페이지                                                                      |                                                                                                    | 미의저스청화 조히                                                                                             |                                                                                                 | 민원접수혁                                                                                      | 현황 조호                                                                               | I.                                                               | 화면인쇄 (       | ) 화면인쇄 안내        |
| 마이페이지 마이메뉴 등록                                                              | + 마이메뉴 추기                                                                                                    |                                                                                                    |                                                                                                 |                                                                                            |                                                                                     |                                                                  | *는필수         | 입력 항목입니다.        |
| 민원접수현활 조회<br>보수총액신고 및 보험료신고<br>접수현황<br>산재신청(최초 유족,장해) 조회<br>근로내용확인신고 현장 조회 | <ul> <li>보수증액(수정)</li> <li>안정적인 전자(</li> <li>접수완료건이 3</li> <li>보험관계변경</li> <li>(2020년 1월 20)</li> <li>노무제공자 고려</li> </ul> | 신고서, 보험료신고서는 ·<br>신고/조희업무를 위해 토<br>조회되지 않는 경우는 접<br>보험관계소멸, 월평균보여<br>일 이전 근로내용확인, 전<br>용보험 취득 상실 등 접수 | 보수층액신고 및 보험료<br>탈서비스로 접수된 최근<br>수량 증가에 따른 일시?<br>>변경신고, 자격관리(추<br>근신고는 [4대공통서식<br>신고 조회는 [4대공통서 | 신고 접수현황 화면원<br>3개년도 접수/신고건<br>1인 현상이니 시간을<br>독,상실 정보변경 등)<br>1 이후 접수건은 [징수<br>식]을 선택하셔야 조3 | 을 이용하시기 바립<br><u>1만 조회</u> 가능함을<br>두고(익일날) 확인<br>= [4대공통서식]을<br>이 자격관련 고용보<br>회됩니다. | 니다.<br>알려드립니다.<br>하시면 됩니다.<br>선택하셔야 조회됩니다.<br>'힘EDI 접수건은 [징수] 선택 |              |                  |
| 통지수신방법 설정<br>고용/보수관리 비밀번호 사용여부<br>설문조사 수신 설정                               | ▪ 접수일자<br>▪ 세부조건                                                                                                    | 2022-09-29 🛗 ^<br>검색조건 선택                                                                             | ~ 2022-10-05                                                                                    | 1주일 1개월                                                                                    | <ul> <li>○ 징수 ● 4<sup>€</sup></li> <li>• 민원서류</li> </ul>                            | 제공통서식 () 보상 () 일<br>전체                                           | 일자리          | ~                |
| 19<br>                                                                     | 동 조회건 0건                                                                                                    |                                                                                                    |                                                                                                 |                                                                                            | 2                                                                                   |                                                                  | 세부내용7        | 해외 엑셀저장          |
| 20 A A A A A A A A A A A A A A A A A A A                                   | 저스이                                                                                                    | 전수변호                                                                                                  | 신청면원사                                                                                           | 류명                                                                                         | 과리번호                                                                                | 구분 진행상황                                                          | 대리인명         | 14412524         |

• 상실신고 접수완료 후 조회 화면입니다.